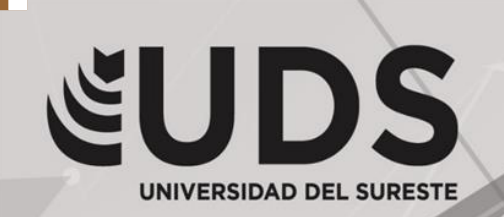

Crea tu mejor historia EMPRENDAMOS JUNTOS

### SUPER NOTA (SUPER NOTA POR CADA TEMA) COMPUTACIÓN BÁSICA MTRO. JOSE DE JESUS ARGUELLO

## PRESENTA EL ALUMNO:

# JULIO ALBERTO AGUILAR VERA

# GRUPO, SEMESTRE y MODALIDAD: 1ER. SEMESTRE "A" PUERICULTURA ESCOLARIZADO

Comitán de Domínguez, Chiapas 16 DE OCTUBRE DE 2020.

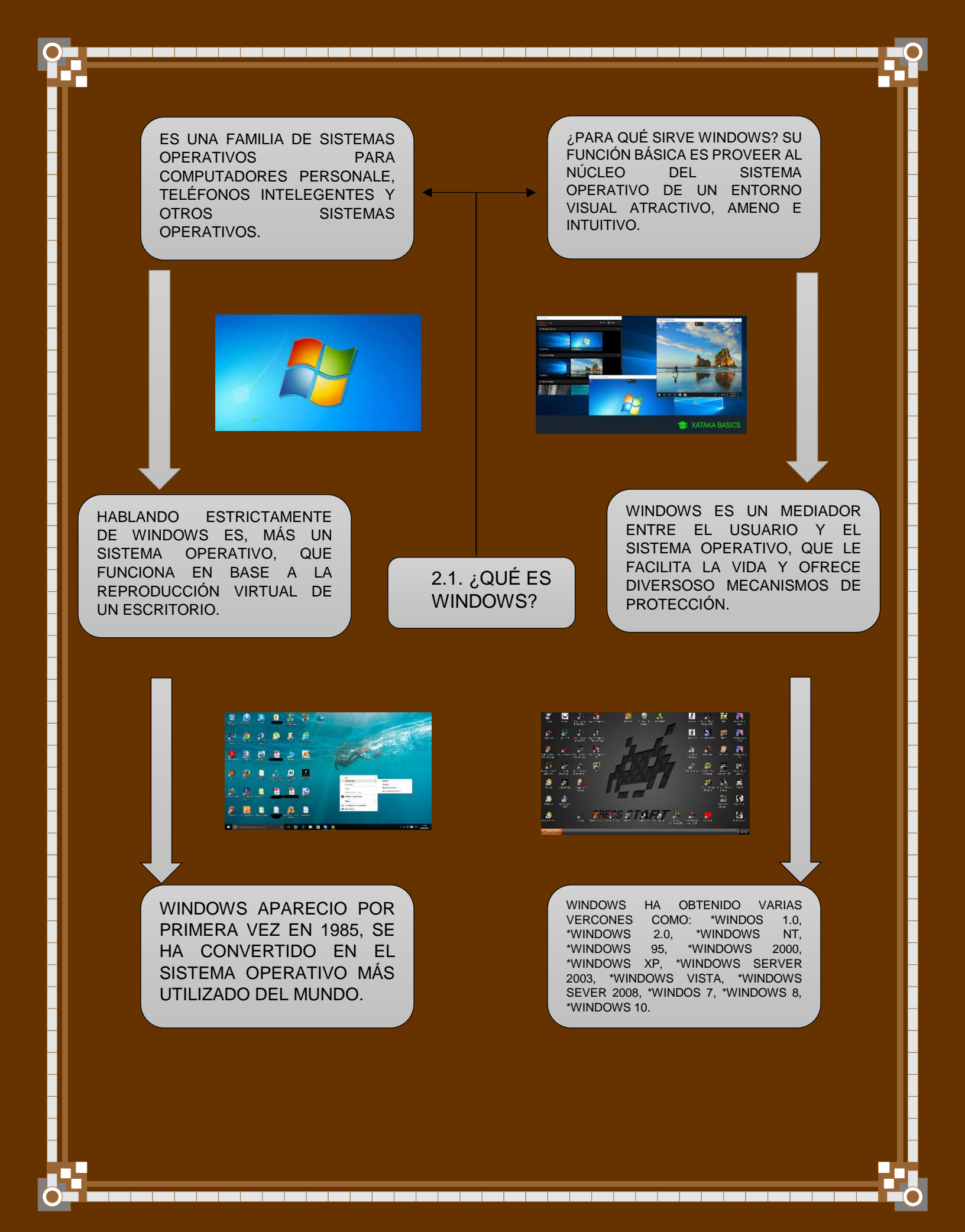

#### 2.2 USO DE WINDOWS.

¿CÓMO AGREGAR ACCESO DIRECTOS AL ESCRITORIO? SI HAY UN PROGRAMA O UNA APLICACIÓN QUE SE USE FRECUENTEMENTE, SE CREA UN ACCESO DIRECTO PARA ACCEDER MÁS FACÍL. SE DA CLIC SOBRE EL ÍCONO DEL PROGRAMA Y ARRÁSTRARLO HASTA EL ESCRITORIO Y SUELTALO EN CUALQUIER PARTE PARA ECCESO DIRECTO.

¿CÓMO ORGANIZAR LO ÍCONOS? SE HACE POR NOMBR, TAMAÑO O FECHA. DANDO CLIC DERECHO SOBRE EL ESCRITORIO, EN EL MENÚ QUE APARECE SELECCIONAR **ORDENAR** POR Y ALLIÍ ELEGIR ALGUNA DE LAS OPCIONES.

¿CÓMO FUNCIONA LA BARRA DE TAREAS DE WINDOWS 10? ACCEDE DIRECTO A APLICACIONES O PROGRAMAS QUE ESTÁN EJECUTÁNDOSE EN EL EQUIPO.

¿CÓMO ESTÁ COMPUESTA LA BARRA DE TAREAS? CONTIEN EL BOTÓN DE INICIO, CON EL CUAL SE ACCEDE A TODOS LOS PROGRAMAS DEL DISPOSITIVO. SE PUEDE OBSERVAR ACCESOS DIRECTOS A CIERTOS PROGRAMAS O A LAS APLICACIONES QUE ESTÉN EN USO.

¿CÓMO ANCLAR UN PROGRAMA A LA BARRA DE TAREAS? PASO 1: HAZ CLIC EN EL BOTÓN INICIO PARA ACCEDE AL LISTADO DE LOS PROGRAMAS INSTALADOS EN EL SISTEMA. PASO 2: HAZ CLIC DERECHO SOBRE EL PROGRAMA QUE QUIERES ANCLAR Y SELECCIONAS **MÁS** Y HAZ CLIC SOBRE ANCLAR A LA BARRA DE TAREAS.

¿CÓMO CONFIGURAR LA BARRA DE TAREAS? PASO 1: HAZ CLIC DERECHO SOBRE UN ESPACIO LIBRE EN LA BARRA DE HERRAMIENTAS. PASO 2: EL MENÚ QUE APARECE, SELECIONA **CONFIGURACIÓN**.\_PASO 3: EN EL PANEL DE CONFIGURACIÓN, HABILITA LAS OPCIONES A MODIFICAR SOBRE LA BARRA DE TAREAS HACIENDO CLIC CADA UNA.

¿CÓMO ANCLAR VENTANAS EN WINDOWS 10? PASO 1: CLIC EN EL BOTÓN VISTA DE TAREAS. PASO 2: CLIC DERECHO SOBRE UNA APLICACIÓN PAR VER MÁS OBCIONES. ELIGE DONDE ANCLAR LA VENTANA SELECIONANDO ACOPLAR A LAS DERECHA O IZQUIERDA. PASO 3: REPITE EL MISMO PROCEDIMIENTO CON OTROS PROGRAMAS QUE TENGAS ABIERTOS Y ASÍ MANEJARLOS CONTINUAMENTE.

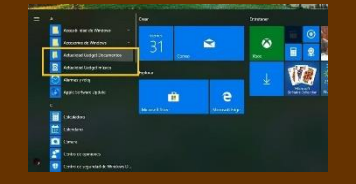

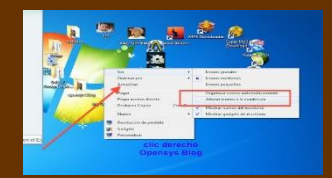

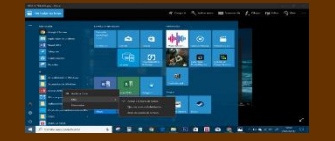

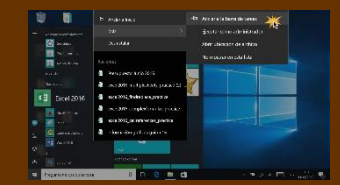

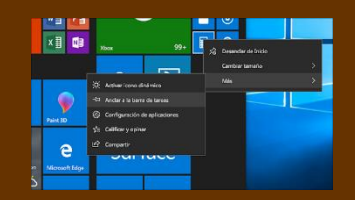

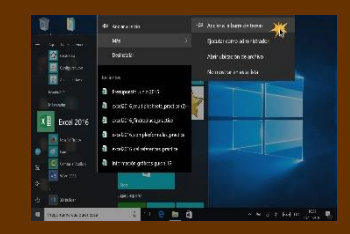

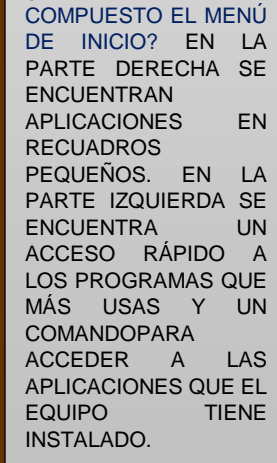

**ESTA** 

¿CÓMO

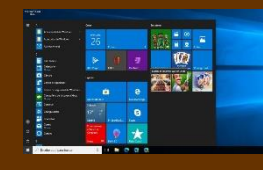

¿CÓMO PERSONALIZAR EL DE INICIO? MENÚ PASO 1: CLIC DERECHO SOBRE UNA APLICACIÓN EN LA PANTALLA DE INICIO. PASO 2: EN EL MENÚ QUE APARECE HAZ CLIC SOBRE CAMBIAR TAMAÑO Y ELIGE ALGUNA DE LAS OPCIONES.

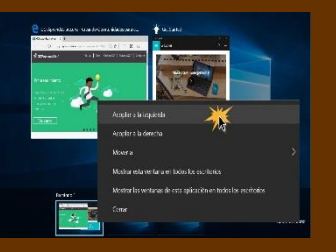

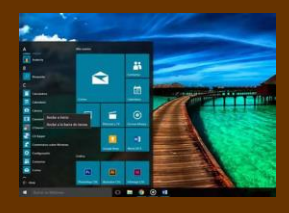

### 2.3 USO DE MOUSE Y TECLADO.

¿QUÉ ES EL MOUSE O RATÓN? ES UN DISPOSITIVO OVALADO CON BOTONES QUE SUSTITUYE MUCHAS DE LAS FUNCIONES DEL TECLADO. ¿DÓNDE VA CONECTADO EL RATÓN? SE CONECTA A LA COMPUTADORA POR UN CABLE A PUERTOS USB-PS2. HACE ACCIONES COMO CLIC, DOBLE CLIC, CLIC CON EL BOTÓN DERECHO, ARRASTRAR Y SOLTAR.

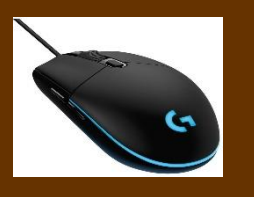

¿PARA QUÉ SIRVE EL BOTÓN DERECHO E IZQUIERDO DEL RATÓN? **EL BOTÓN IZQUIERDO** SIRVE PARA DAR UN CLIC (SELECCIONAR UN OBJETO), **EL BOTÓN DERECHO** SIRVE PARA ABRIR UNA VENTANA CON LISTA DE COMANDOS.

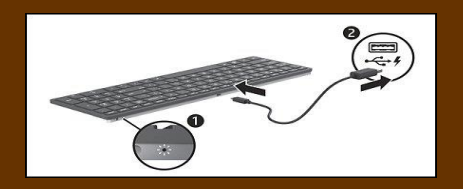

¿QUÉ TIPOS DE RATONES CONOCEMOS? INALÁMBRICOS, CON RUEDA DE DESPLAZAMIENTO, CON SENSOR ÓPTICO, PROGRAMABLES, POINTING STICK, TOUCHPAS.

¿QUÉ ES EL TECLADO? ES EL DISPOSITIVO DE ENTRADA MANUAL DE DATOS POR EXCELENCIA, QUE NOS PERMITE INTRODUCIR ÓRDENES, DATOS O SIMPLEMENTE TEXTOS. EL TECLADO ES LO MÁS IMPORTANTE DEL ORDENADOR.

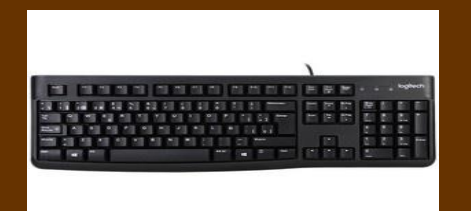

¿CUÁLES SON LAS TECLAS ESPECIALES Y ESPECIFIQUE SU FUNCIÓN? SIRVE PARA MOVER EL CURSO A LA POSICIÓN DE TABULACIÓN, TECLA MENÚ INICIO DE WINDOWS, ROTULADAS EN LA PARTE DERECHA, ENTRE OTROS. ¿DÓNDE SE CONECTA EL TECLADO? EN LOS PUERTOS USB SI ES DE ESTE TERMINAL O CONEXIÓN PS2 COLOR MORADO. ¿CUÁLES SON LAS ZONAS PRINCIPALES DEL TECLADO? ALFANUMÉRICA, NUMÉRICA, NAVEGACIÓN Y FUNCIONES.

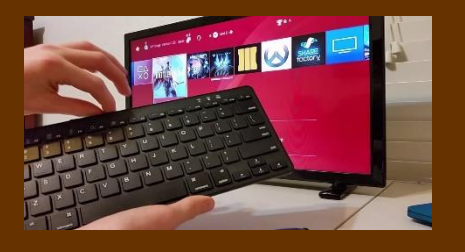

¿CUÁLES SON LAS TECLAS DE DESPLAZAMIENTO Y ESPECIFIQUE SU FUNCIÓN? **TECLAS DE EXPLORACIÓN:** SON 6 TECLAS SITUADAS SOBRE TECLAS DE CURSO, **INICIO:** NOS PERMITE DESPLAZARNOS AL INICIO DE UNA LÍNEA. ENTRE OTROS.

### 2.4 ELEMENTOS BÁSICOS.

EL ESCRITORIO: ES LA PRIMERA PANTALLA QUE NOS APARECE EL CUAL ES UN ELEMENTO FUNDAMENTAL DENTRO DEL COMPUTADOR. EL ESCRITORIO CONTIENE LAS SIGUIENTES CARACTERÍSTICAS:

**1.- LA BARRA DE TAREAS:** CAMBIA DE UN PROGRAMA A OTRO.

**2- PAPELERA DE RECICLAJE:** ALMACENA ARCHIVOS QUE YA ESTAN EN USO.

3.- **IMPRESORA:** TIENE TODOS LOS COMPUTADORES, SE CARACTERIZA POR;

<u>-LA VELOCIDAD DE IMPRESIÓN</u>: IMPRIME UNA GRAN CANTIDAD DE HOJAS POR MINUTO.

-<u>RESOLUCIÓN</u>: ES LA NITIDEZ DEL TEXTO IMPRESO.

<u>-TIEMPO DE CALENTAMIENTO:</u> TIEMPO DE ESPERA ANTES DE REALIZAR LA IMPRESIÓN.

-<u>MEMORIA INTEGRADA</u>: ALMACENA TRABAJOS IMPRESOS.

<u>-FORMATO DE PAPEL</u>: ACEPTA LA IMPRESIÓN DE DISTINTOS FORMATOS.

<u>-CARTUCHOS:</u> DEPENDE DEL MODELO DE LA IMPRESORA.

<u>-PAPEL DE CONTROL</u>: CAMBIA LA CONFIGURACIÓN DE WINDOWS.

<u>-MENÚ DE INICIO:</u> ENTRADA A TODOS LOS ARCHIVOS.

<u>-VENTANA</u>: SUPERFICIE RECTANGULAR SOBRE EL ESCRITORIO.

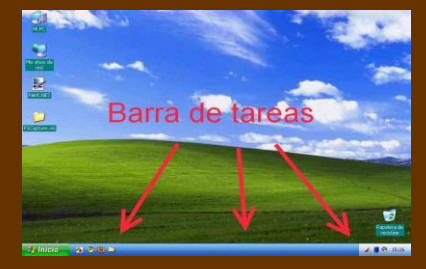

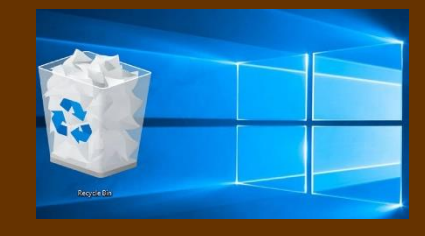

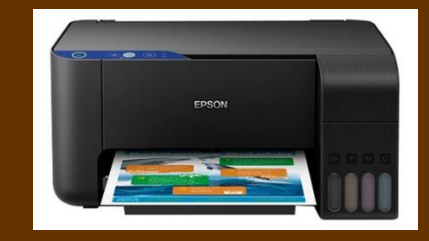

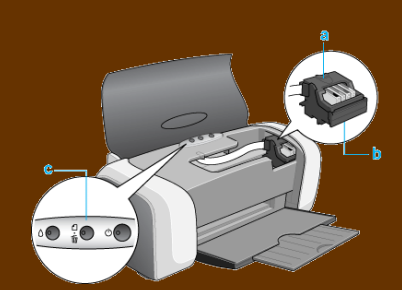

### 2.5 ACCESO A LA AYUDA DE WINDOWS.

LA AYUDA DE WINDOWS: AL INICIAR AYUDA Y SOPORTE TÉCNICO DESDE EL MENÚ INICIO NOS ENCONTRAMOS LAS SIGUIENTE VENTANA.

| Mgiar coincidencia                                                                                  |           |                                                           |  |
|----------------------------------------------------------------------------------------------------|-----------|-----------------------------------------------------------|--|
| Elige el fondo de escriterio<br>Configuration del deserve                                           | →         | $\sim$                                                    |  |
| Rocer en la Web<br>P Fando de ascritorio - Var resultado en la Web                                  | >         | Elige el fondo de escritorio<br>Configuración del sistema |  |
| P fando de escritorio<br>P fando de escritorio gratuito                                             | > = April |                                                           |  |
| <ul> <li>Imágenes de fondo de escritorio</li> <li>fendo de escritorio primavera</li> </ul>          | > >       |                                                           |  |
| fondo de escritorio naturaleza fondo de escritorio hd                                               | >         |                                                           |  |
| Configuración<br>I Nostrar las inágenes de fondo de Window                                          | e la      |                                                           |  |
| Configuración de la imagen de fondo<br>Mostrar imagen de fondo de la<br>partala de inicio de sesión | >         |                                                           |  |
| Elegir un archivo de imagen                                                                         | >         |                                                           |  |

LOS TOOLTIPS: WIMDOWS NO MUESTRA AYUDA DE FORMA EMERJENT. ESTA INFORMACIÓN APARECE AL SEÑALAR CON EL CUESOR EN LA MAYORÍDE MENÚS Y BOTONES. AYUDA Y SOPORTE TÉCNICO. LA VENTANA DE AYUDA Y SOPORTE TÉCNICO: PODEMOS ENTRAR EN BUSCADOR Y PONER LA PALABRA LO MÁS EXACTA, PARA QUE NOS AYUDE CON ELLO. PARA ACCEDER, DISPONEMOS DE AYUDA Y SOPORTE TÉCNICO O ACCEDER DIRECTAMENTE PULSANDO F1 DESDE EL ESCRITORIO.

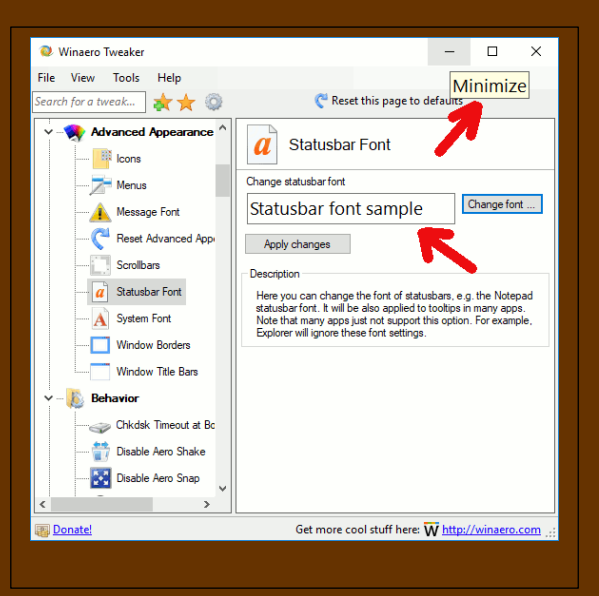

l l

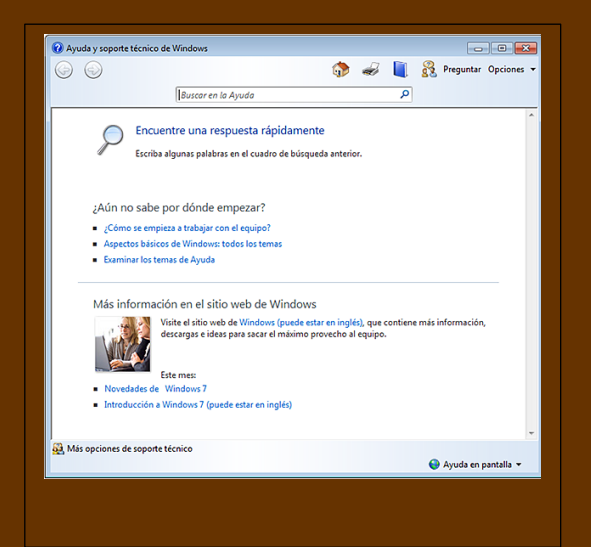

2.6. USO DE LA AYDA.

**BUSCAR AYUDA:** ESCRIBE LA PREGUNTA O PALABRA CLAVE EN EL CUADRO DE BÚSQUEDA DE LA BARRA DE HERRAMIENTAS.

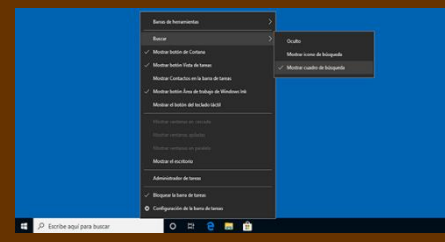

| ÷       | Settings :      | - ¤ ×                                                               |
|---------|-----------------|---------------------------------------------------------------------|
| ⊚ на    | ome             | Start                                                               |
| Find    | a setting $ ho$ | Show recently added apps                                            |
| -       |                 | On On                                                               |
| Persona | lization        | Show most used apps                                                 |
| E Ba    | ckground        | On On                                                               |
| 9 c     | lors            | Occasionally show suggestions in Start  Off                         |
| Ca Lo   | ck screen       | Use Start full screen                                               |
| qd Th   | emes            | no 💿                                                                |
| 88 St   | art             | Show recently opened items in Jump Lists on Start or the taskbar On |
|         |                 |                                                                     |

APLICACIÓN SUGERENCIAS: DESCUBRE NOVEDADES Y CONSULTA SUGERENCIAS ÚTILES PARA SACR EL MÁXIMO PARTIDO DE WINDOWS.

SUPPORT, MICROSOFT.COM: ENCUENTRA LA RESPUESTA A PROBLEMAS MÁS COMPLEJOS, EXPLORA CONTENIDO DE SOPORTE TÉCNICO EN DISTINTAS CATEGORÍAS.

| Image: Solution of the solution of the soluti                  | P X DOUBLE                                                            | THEFT X HILLS           | Pharmacana X - Reduction of the X - P                                                                                                    | 9 1 |
|----------------------------------------------------------------------------------------------------|-----------------------------------------------------------------------|-------------------------|----------------------------------------------------------------------------------------------------|-----|
| Name     Name     Name     Name       Name     Image: Index index index     Image: Index index index       Name     Image: Index index     Image: Index index       Name     Image: Index index     Image: Index index       Name     Image: Index index     Image: Index index       Name     Image: Index index     Image: Index index       Name     Image: Index index     Image: Index index       Image: Index index     Image: Index index     Image: Index index       Image: Index index     Image: Index index     Image: Index index       Image: Index index     Image: Index index     Image: Index index       Image: Index index     Image: Index index     Image: Index index       Image: Index index     Image: Index index     Image: Index index       Image: Index index     Image: Index index     Image: Index index       Image: Index index     Image: Index index     Image: Index index       Image: Index index     Image: Index index     Image: Index index       Image: Index index     Image: Index index     Image: Index index       Image: Index index     Image: Index index     Image: Index index                                                                                                    | 0 tow                                                                 | ardecentgandar          | Solución de problemas                                                                                                    | # = |
| Matter control type <ul> <li>Annowa to other than</li> <li>Single control type</li> <li>Single control type</li></ul>                                                                                                    | Actualization y o                                                     | agundad<br>peloar       | Colfgeniti deute independen europeanide.<br>Porte en marcha                                                                                                    |     |
| O manufactor la gli a support support suport support support support support support s                                 | Topostold                                                             | edeterzako<br>kritenten | Constants of theme     Constants of the constants of the constants of |     |
| And a second of a constraint of a second of a second o | enandes <sup>15</sup> digitations<br>antestes<br>27 tenderne<br>ameri | patied<br>patients      | 40 Strategie (State                                                                                                    |     |
| A lawar Maxime     A lawar Maxime     A lawar makering     A lawar makering     A lawar       | atarr II Kasacio<br>State e<br>Aldeni © Jatwater                      | •                       | C virginist todas<br>visionis de concertes que virgidor la securita securita<br>virginis                                                                                                    |     |
| 2 Statuto rate traper       Basery resolute allos problemas       Basery resolute allos problemas       Basery resolute allos problemas       Basery resolute allos problemas       Basery resolute allos problemas       Basery resolute allos problemas       Basery resolute allos problemas                                                                                                    | A taxind<br>S taxing                                                  | baatse<br>maken         | System to Sector Republican                                                                                                    |     |
| Aphraceana della Lande Windows                                                                                                    | 년 Windows 6                                                           | dder frag van           | Succer y resolver almos problemes<br>Succer y resolver<br>Loss, conferenties an constraint beliefer y mos<br>stepseters densit                                                                                                    |     |
|                                                                                                    |                                                                       |                         | TH Aphracteria della Datek Wheleye                                                                                                    |     |

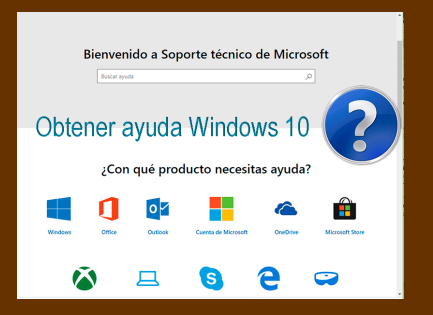

**OBTENER AYUDA:** SELECCIONA "OBTENER AYUDA" CUANDO CONFIGURES EN AJUSTES PARA ENCONTRAR RESPUESTAS A TUS PREGUNTAS.

# **BIBLIOGRAFÍAS.**

- https://edu.gcfglobal.org/es/informatica-basica/que-es-un-raton-o-mouse/1/
- https://www.jegsworks.com/lessons-sp/win/basics/interface-allparts.htm
- https://support.microsoft.com/es-es/windows/ver-la-cola-de-impresi%C3%B3n-71505b3a-ba6b-14b2-b7f9-fd6204675ab5
- https://es.slideshare.net/omargrano/antologia-introduccion-a-las-ciencias-de-lacomputacion